# Freedom of Information Public Records Request (PRR) Portal Guide

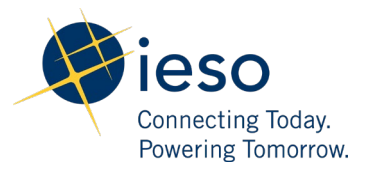

# Contents

| Req        | uester User Guide           | 0 |
|------------|-----------------------------|---|
| Con        | tents                       | 1 |
| <u>1.0</u> | Requester Portal            | 2 |
| <u>2.0</u> | Creating a Request          | 2 |
| <u>3.0</u> | Reset your Password         | 5 |
| <u>4.0</u> | Checking the Request Status | 6 |
| <u>5.0</u> | View/Send Messages          | 7 |
| <u>6.0</u> | Download the Documents      | 8 |

## 1.0 Requester Portal

• A requester may submit a request for information, under the Freedom of Information and Protection of Privacy Act (FIPPA), to access general records held by an institution.

• Please contact our FOI team at <u>freedomofinformation@ieso.ca</u> for any questions regarding this process.

# 2.0 Creating a Request

- 1. Navigate to IESO FOI Public Records Request Portal from the link on the IESO web page.
- 2. Click Create Request and the create request page is displayed (displayed below).

| Connecting Todas.<br>Powering Tomorea |                                                                                                    |                                                                                                    |                                                                                                    |                                                                                                    | 🗄 Check Previous Request Statu       |
|---------------------------------------|----------------------------------------------------------------------------------------------------|----------------------------------------------------------------------------------------------------|----------------------------------------------------------------------------------------------------|----------------------------------------------------------------------------------------------------|--------------------------------------|
|                                       | SUBMIT YOUR REQUEST                                                                                                    |                                                                                                    |                                                                                                    | Search Request                                                                                                    | Create Request                       |
|                                       |                                                                                                    |                                                                                                    |                                                                                                    |                                                                                                    |                                      |
|                                       | REQUEST                                                                                                    | VALIDATION                                                                                                    | PROCESSING                                                                                                    | COMPLETE                                                                                                    |                                      |
|                                       | The received of Antomation and Protection of<br>boards and commissions, as well as commun<br>January 1, 2012).<br>To submit a Freedom of Information (FOI) request<br>providing you access to the IESO's Public Records (<br>interaction with the FOI team in relation to your sp<br>A \$5.00 Application Fee, payable by cheque, I<br>Mail a cheque to: 120 Adelaide St. W, Suite 1600, T<br>For further information, please contact <u>freedomofin</u> | ty colleges, universities,<br>to the IESO, click the Create<br>PRR) Portal, which consists c<br>edific request(s) throughout is<br>to the Independent Electr<br>foronto, ON M5H 1T1<br>formation@ieso.ca | Request button at the top of<br>the features that comply with<br>the duration of the FOI proce<br><b>ricity System Operator</b> , is | A ministries and most provinci-<br>Networks (LHINS) and hospital<br>f page. This will allow you to initiate<br>with FIPPA. The PRR portal enables :<br>ess.<br>required to begin processing your F | a request,<br>eamless<br>OI request. |

- 3. Provide the required details in the form.
- 4. Click Submit Request and the request will be submitted.

| Connecting Today:<br>Powering Tomarrow |                           | ✓ The Reques             | 🗄 Check Previous Request Status | ඛ                       |  |  |
|----------------------------------------|---------------------------|--------------------------|---------------------------------|-------------------------|--|--|
|                                        | RE                        | QUEST SUBMITT            | ED SUCCESSFUL                   | LY                      |  |  |
|                                        |                           |                          |                                 |                         |  |  |
|                                        | REQUEST<br>SUBMITTED      | VALIDATION               | PROCESSING                      | COMPLETE                |  |  |
| Thai                                   | nk you for submitting the | request. Check your emai | for further instructions to     | validate your identity. |  |  |

- 5. You will receive an email notification to verify the email address.
  - a) Click Click here to verify your email address. The email verification status will be displayed.

| Connecting Today<br>Powering Today                                                                                                    |
|----------------------------------------------------------------------------------------------------|
|                                                                                                    |
| Dear Bob Smith,<br>We received the following request submitted by you on                                                                                    |
| Aug 31, 2022<br>All records related to                                                                                                    |
| In order to enable us to process your request, please                                                                                                    |
| to validate your email. Once your email validation is complete and your \$5.00 Application<br>Fee has been received, we will begin processing your request. |
| This message was sent from an unmonitored email address;<br>Please DO NOT reply to this email.                                                              |

6. You will also receive an email notification confirming the request submission.

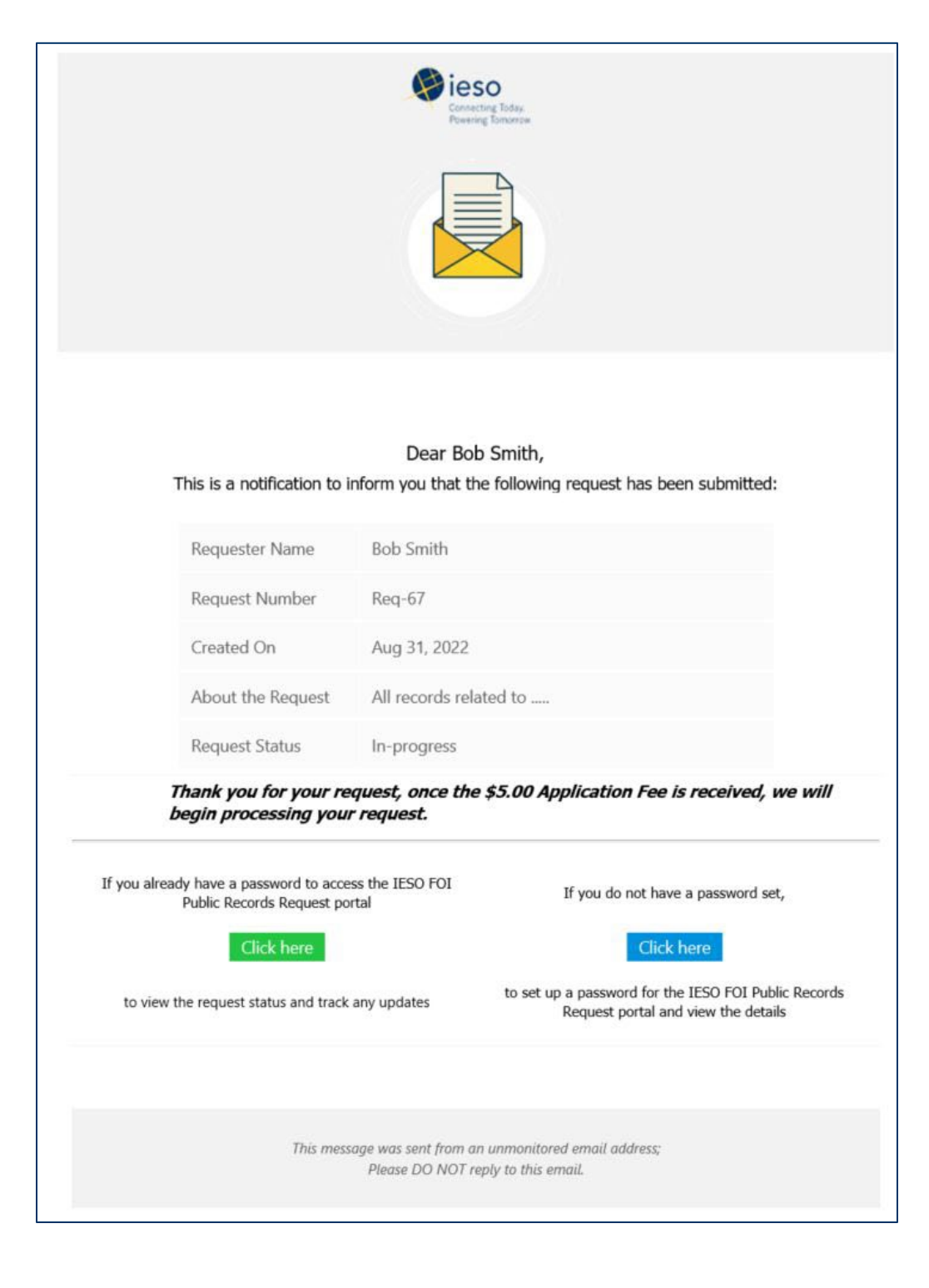

a) Select

Click here to v

to view the request details.

b) If you do not have a password, select screen.

Click here and complete the set password

| SET YOUR PASSWORD                                                                                             |              |
|----------------------------------------------------------------------------------------------------|--------------|
| bob.smith@email.com                                                                                           |              |
| Password *                                                                                                    |              |
| Enables the System Administrator to set the help text that has to be displayed while settings a new passward. |              |
| Confirm Password *                                                                                            | 6            |
|                                                                                                    | Set Password |

# 3.0 Reset your Password

1. Navigate to the IESO FOI Public Records Request Portal.

| Connecting Today,<br>Powering Tomorrow |                                                                                        |                                                                                           |                                                                                              |                                                                                               |                                                                           | Check Previous Request Stat        |
|----------------------------------------|----------------------------------------------------------------------------------------|-------------------------------------------------------------------------------------------|----------------------------------------------------------------------------------------------|-----------------------------------------------------------------------------------------------|---------------------------------------------------------------------------|------------------------------------|
|                                        | SUBMIT YOUR REC                                                                        | QUEST                                                                                     |                                                                                              |                                                                                               | Search Re                                                                 | quest 🖉 Email Address *            |
|                                        |                                                                                        |                                                                                           |                                                                                              |                                                                                               |                                                                           | A Password *                       |
|                                        |                                                                                        | REQUEST                                                                                   | VALIDATION                                                                                   | PROCESSING                                                                                    | COMPLETE                                                                  | Forgot Password? Sign In           |
|                                        | The Freedom of Inform<br>boards and commission<br>January 1, 2012).                    | ation and Protection of<br>ns, as well as communit                                        | Privacy Act (FIPPA) app<br>y colleges, universities,                                         | plies to Ontario's provinci<br>Local Health Integration                                       | al ministries and most prov<br>Networks (LHINs) and hos                   | incial ag pitals (as of            |
|                                        | To submit a Freedom of Ir<br>providing you access to th<br>interaction with the FOI te | nformation (FOI) request to<br>le IESO's Public Records (P<br>eam in relation to your spe | o the IESO, click the Create<br>RR) Portal, which consists of<br>cific request(s) throughout | Request button at the top o<br>of the features that comply w<br>the duration of the FOI proce | f page. This will allow you to in<br>vith FIPPA. The PRR portal enabless. | itiate a request,<br>bles seamless |
|                                        | A \$5.00 Application Fee                                                               | e, payable by cheque, to                                                                  | the Independent Electr                                                                       | icity System Operator, is                                                                     | required to begin processing yo                                           | our FOI request.                   |
|                                        | Mail a cheque to: 120 Ade                                                              | elaide St. W, Suite 1600, To<br>ease contact <u>freedomofinf</u>                          | ronto, ON M5H 1T1<br>ormation@ieso.ca                                                        |                                                                                               |                                                                           |                                    |

2. Click **Forgot Password** and enter the email you used to submit your request and click **Reset Password**.

| FORGOT PASSWORD?                                                                                                    |
|----------------------------------------------------------------------------------------------------|
| Enter your registered email address to receive the password reset link                                                                                                    |
| Registered Email Address *                                                                                                    |
| Reset Password                                                                                                    |
| <ul> <li>Instructions regarding resetting your password have been sent to your email address. If no email is received within ten minutes, check that the submitted address is correct.</li> </ul> |

3. You will receive an email from the tool. Click the link provided in the email (displayed below). If you do not receive a link to reset your password, please email <u>freedomofinformation@ieso.ca.</u>

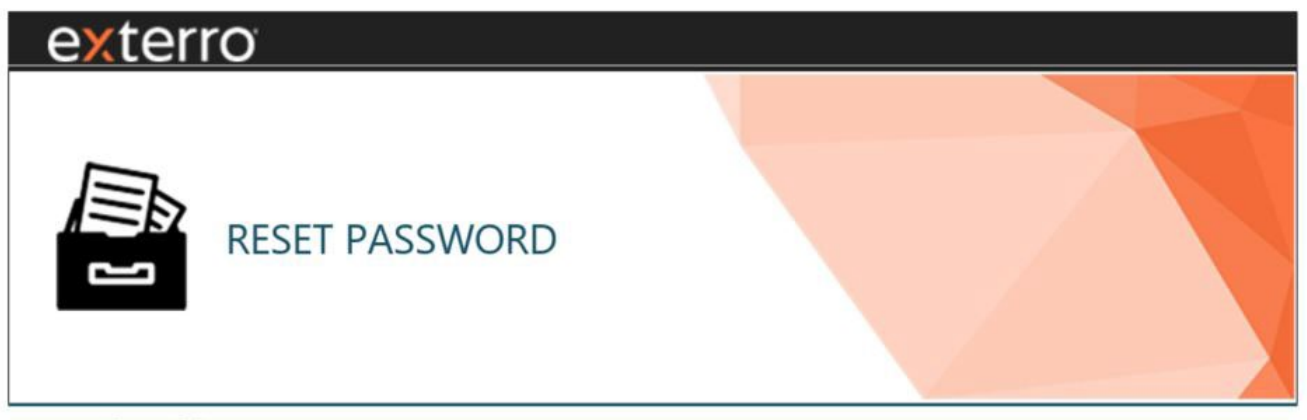

#### Dear Bob Smith

We've received a request to reset your password for Public Records Request (PRR) Portal. To continue, please click on the following link.

https://iesoedd.exterro.net/portal/prr.htm?target=iesoedd&cp=yYUc8yXoG707uOgHWZABrgFQZRuRB% 2FjiW2r3h5U6Zlh2lDccOesxED0H%2BWcYBVbrKnygBvVhixl2%0AGAgjZodicdc86c%2BXxXhCbpvVRB4s6yo%3D For security reasons, the reset password link will expire in 24 hours.

This message was sent from an unmonitored email address; please DO NOT reply to this email.

#### 4. Enter your new password and click Set Password.

| SET YOUR PASSWORD                                                                                                 |                                  |
|----------------------------------------------------------------------------------------------------|----------------------------------|
| your email address will be displayed here                                                                         |                                  |
|                                                                                                    |                                  |
| ······                                                                                                    | ٩                                |
| re password should contain minimum of 8 characters with at least one upper<br>baracter and one numeric character. | case, one lowercase, one special |

## 4.0 Checking the Request Status

1. Navigate to the IESO FOI Public Records Request Portal from the IESO Web Site.

2. Click Check Previous Request Status.

| Connecting Today.<br>Powering Today. |                                                                                                    |                                                                                              |                                                                                                    | 읍 Check Previous Request Status |
|--------------------------------------|----------------------------------------------------------------------------------------------------|----------------------------------------------------------------------------------------------|----------------------------------------------------------------------------------------------------|---------------------------------|
|                                      | SUBMIT YOUR REQUEST                                                                                                    |                                                                                              | Search Request Create Request                                                                         |                                 |
|                                      |                                                                                                    | X                                                                                            | $\odot$                                                                                               |                                 |
|                                      | REQUEST VALIDATION                                                                                                    | PROCESSING                                                                                   | COMPLETE                                                                                              |                                 |
|                                      | The Freedom of Information and Protection of Privacy Act (FIPPA) app<br>boards and commissions, as well as community colleges, universities, L<br>January 1, 2012).                                                                                          | ies to Ontario's provincia<br>ocal Health Integration I                                      | al ministries and most provincial agencies,<br>Networks (LHINs) and hospitals (as of                  |                                 |
|                                      | To submit a Freedom of Information (FOI) request to the IESO, click the Create I<br>providing you access to the IESO's Public Records (PRR) Portal, which consists of<br>interaction with the FOI team in relation to your specific request(s) throughout th | Request button at the top of<br>the features that comply wi<br>the duration of the FOI proce | page. This will allow you to initiate a request,<br>ith FIPPA. The PRR portal enables seamless<br>ss. |                                 |
|                                      | A \$5.00 application fee, payable by cheque, to the Independent Electric                                                                                                    | ity System Operator, is re                                                                   | equired to begin processing your FOI request.                                                         |                                 |
|                                      | Mail a cheque to: 120 Adelaide St. W, Suite 1600, Toronto, ON M5H 1T1                                                                                                    |                                                                                              |                                                                                                    |                                 |
|                                      | For further information, please contact freedomofinformation@ieso.ca                                                                                                    |                                                                                              |                                                                                                    |                                 |

- 3. Enter your Email Address and Password.
- 4. Click **Sign In** and your My Requests page is displayed.

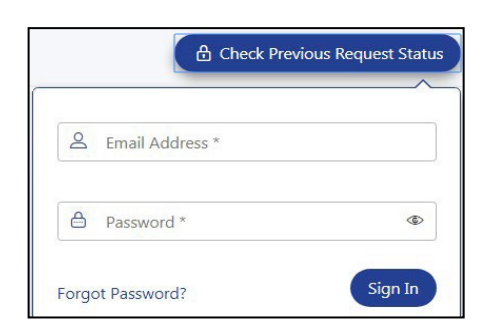

| My Requests ↔  | New          | Req-45 over                                                                                                    |
|----------------|--------------|----------------------------------------------------------------------------------------------------|
| Reg-45<br>Open | Aug 19, 2022 |                                                                                                    |
| Req-44<br>Open | Aug 19, 2022 | SUBMITED<br>Aug 19, 2022                                                                                               |
| Req=43<br>Open | Aug 16, 2022 | ABOUT YOUR REQUEST                                                                                                    |
| Reg-42<br>Open | Aug 16, 2022 | Request Type                                                                                                    |
| Req-41<br>Open | Aug 15, 2022 | Please describe the records you are requesting, providing as much detail as possible<br>Please add attachments, if any |
| Req:40<br>Open | Aug 12, 2022 | Type of Request (the IESO does not disclose any records in their native format)<br>Date Range of Requested Include     |
| Req-39<br>Open | Aug 12, 2022 | ABOUT YOU                                                                                                    |
| Reg-37<br>Open | Aug 08, 2022 | First Name<br>Last Name                                                                                                |
| Req-35<br>Open | Jul 29, 2022 | Email                                                                                                    |

# 5.0 View/Send Messages

1. From the My Request page, click regarding your request to the IESO.

to go to the **Messages** page to view or send messages

| My Requests +    | New          | Req-45 Open        |                           |                                                     |                                                                        |                                                                                              | (E) 🛓                                                        |
|------------------|--------------|--------------------|---------------------------|-----------------------------------------------------|------------------------------------------------------------------------|----------------------------------------------------------------------------------------------|--------------------------------------------------------------|
| Req-45<br>Open A | Nug 19, 2022 |                    |                           |                                                     |                                                                        |                                                                                              |                                                              |
| Req-44<br>Open A | Nug 19. 2022 |                    | SUBMITTED<br>Aug 19, 2022 | VALIDATED<br>Aug 19, 2022                           | PROCESSING                                                             | COMPLETE                                                                                     |                                                              |
| Req-43<br>Open A | Aug 16, 2022 | ABOUT YOUR REQUEST |                           |                                                     |                                                                        |                                                                                              |                                                              |
| Req-42<br>Open A | Aug 16, 2022 | Request Type       |                           | Freedom Of Information<br>to access general records | Request "A requester may submi<br>s held by an institution, such as th | it a request for information, under the Free<br>he IESO, together with a \$5.00 administrati | dom of Information and Protection of Privacy Act,<br>ve fee* |

2. You can type in your message in the **Type Your Message** field and click **Enter** or **C** to send the message.

| Req  | 0012 Open                        |                                                               | 1         |
|------|----------------------------------|---------------------------------------------------------------|-----------|
| MESS | AGES                             |                                                               | $\otimes$ |
|      |                                  | Hi, could you please let me know when this will be completed? | 1         |
|      |                                  | Oct 26, 2021 09:34 pm                                         | _         |
| 毘    | this will be completed by Oct 30 |                                                               |           |
|      | Oct 26, 2021 09:42 pm            |                                                               |           |
|      |                                  | Thank you                                                     | 1         |
|      |                                  | Oct 26, 2021 09:43 pm                                         |           |
|      |                                  |                                                               |           |
|      |                                  |                                                               |           |
|      |                                  |                                                               |           |
|      |                                  |                                                               |           |
|      |                                  |                                                               |           |
| iype | your message                     |                                                               |           |

# 6.0 Download the Documents

1. Once you have been notified the request has been completed log in to your portal account, click the up to download the documents sent to you.

| My Requests ↔  | New          | Req-45 Open        |                                                                                                    |                           |            |          |   |
|----------------|--------------|--------------------|----------------------------------------------------------------------------------------------------|---------------------------|------------|----------|---|
| Req-45<br>Open | Aug 19, 2022 |                    |                                                                                                    |                           | X          |          | _ |
| Req-44<br>Open | Aug 19, 2022 |                    | SUBMITTED<br>Aug 19, 2022                                                                                                    | VALIDATED<br>Aug 19, 2022 | PROCESSING | COMPLETE |   |
| Req-43<br>Open | Aug 16, 2022 | ABOUT YOUR REQUEST |                                                                                                    |                           |            |          |   |
| Req-42<br>Open | Aug 16, 2022 | Request Type       | Freedom Of Information Request "A requester may submit a request for information, under the Freedom of Information and Protection of Privacy Act,<br>to access general records held by an institution, such as the IESQ, together with a \$5.00 administrative fee" |                           |            |          |   |

Independent Electricity System Operator 1600-120 Adelaide Street West Toronto, Ontario M5H 1T1

E-mail: freedomofinformation@ieso.ca

ieso.ca

<u>@IESO Tweets</u>
 <u>linkedin.com/company/IESO</u>

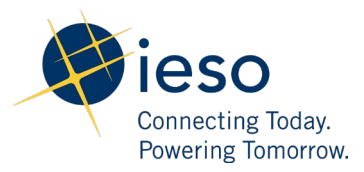